# SeamlessAccess

## 用户指南

SPRINGER NATURE

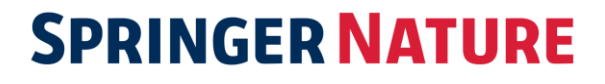

## 目录

| 冷态用户过程                     | 3  |
|----------------------------|----|
| 冷态访问                       | 3  |
| 用户操作                       | 3  |
| 文章摘要页面                     | 3  |
| 用户操作                       | 4  |
| Where Are You From(WAYF)页面 | 4  |
| 用户操作                       | 5  |
| 所在机构 IDP                   | 7  |
| 用户操作                       | 8  |
| 文章页面(有权访问)                 | 8  |
| 用户操作                       | 9  |
| 文章摘要页面 (无权访问)              | 9  |
| 用户操作                       | 10 |
| 热态用户过程                     | 10 |
| 文章页面(有权访问)                 | 11 |
| 用户操作                       | 11 |
| 文章摘要页面 (无权访问)              | 11 |
| 用户操作                       | 12 |
| 不存在有效的身份会话 cookie          | 12 |
| 文章摘要页面和上次登录机构              | 13 |
| 用户操作                       | 13 |
| 机构 IDP                     | 14 |
| 不存在有效的机构登录会话               | 14 |
| 存在有效的机构登录会话                | 14 |

本文件提供了关于在 Nature.com 上使用 SeamlessAccess 服务的信息。

SeamlessAccess 有两种不同的用户过程, 被定义为冷态和热态。用户将经历哪种过程取决于系统是否将用户识别为老用户。

冷态和热态用户过程如下:

## 冷态用户过程

冷态即尚未通过其他方法进行身份验证的用户在下列情况下试图访问 Nature.com 上的文章:

- 1. 首次访问
- 2. 在清除浏览器 cookie 之后
- 3. 关闭并重新启动浏览器软件
- 4. 首次使用新设备

## 冷态访问

欲访问 Nature.com 上的文章,请单击以下任一链接以导航到文章页面:

- ▶ 从保存的书签 URL
- ▶ 从电子邮件中的 URL 链接
- ▶ 从 Nature.com 网站上的文章页面链接
- ▶ 从搜索引擎上搜索相关关键字后出现在搜索结果页面上的文章链接

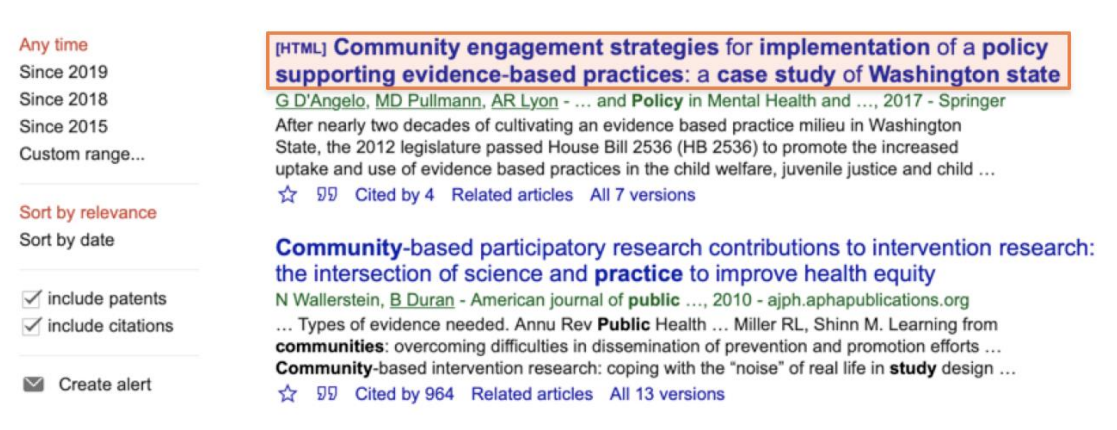

搜索引擎结果页面上的文章链接

## 用户操作

通过单击 Nature.com 网站上文章页面的链接导航到文章。

## 文章摘要页面

显示文章摘要页,页面右上角的边栏有一个 Access through your institution 按钮。

nature > nature genetics > articles > article

MENU 🗸

Article | Published: 12 August 2019

## Single-cell DNA replication profiling identifies spatiotemporal developmental dynamics of chromosome organization

Hisashi Miura, Saori Takahashi, Rawin Poonperm, Akie Tanigawa, Shin-Ichiro Takebayashi & Ichiro Hiratani⊠

Nature Genetics (2019) | Download Citation ± 14 Accesses

#### Abstract

In mammalian cells, chromosomes are partitioned into megabase-sized topologically associating domains (TADs). TADs can be in either A (active) or B (inactive) subnuclear compartments, which exhibit early and late replication timing (RT), respectively. Here, we show that A/B compartments change coordinately with RT changes genome wide during mouse embryonic stem cell (mESC) differentiation. While A to B compartment changes and early to late RT changes were temporally inseparable, B to A changes clearly preceded late to early RT changes and transcriptional activation. Compartments changed primarily by boundary shifting, altering the compartmentalization of TADs facing the A/B compartment interface, which was conserved during reprogramming and confirmed in individual cells by single-cell Repli-seq. Differentiating mESCs altered single-cell Repli-seq profiles gradually but uniformly, transiently resembling RT profiles of epiblast-derived stem cells (EpiSCs), suggesting that A/B compartments might also change gradually but uniformly toward a primed

 $\mathbf{\rho}$  $\times$ **•** Access through your institution Buy or subscribe Sections Figures References Abstract Data availability Code availability References Acknowledgements Author information Ethics declarations Additional information Integrated supplementary information Supplementary information **Rights and permissions** About this article

文章摘要旁 Access through your institution

## 用户操作

点击 Access through your institution 按钮以导航至 Where Are You From (WAYF) 页面。

## Where Are You From (WAYF) 页面

在 WAYF 页面上搜索所在机构并导航到其身份提供商(IDP)登录页面。

### natureresearch

|                                 | Access through your institution                                                                       |
|---------------------------------|----------------------------------------------------------------------------------------------------|
|                                 | Find your university or organisation using the tool below, so we can forward you to the correct login |
|                                 | pugu.                                                                                                 |
|                                 | Examples: Science Institute, University College London Q Find your institution                        |
|                                 |                                                                                                    |
|                                 |                                                                                                    |
|                                 |                                                                                                    |
|                                 |                                                                                                    |
|                                 |                                                                                                    |
|                                 |                                                                                                    |
| © 2019 Springer Nature Limited. |                                                                                                    |
| Privacy policy Use of Cookies   | Manage Cookies Terms & conditions                                                                     |
|                                 |                                                                                                    |

WAYF 页面

## 用户操作

在搜索栏中输入所在机构名称。

| Access through your institution                                                                             |
|----------------------------------------------------------------------------------------------------|
| Find your university or organisation using the tool below, so we can forward you to the correct login page. |
| Examples: Science Institute, University College London           Q         Find your institution            |
|                                                                                                    |

搜索栏

如果 web 浏览器上启用了 Java 脚本,输入所在机构名称时,将看到一个与输入的机构名称相匹配的机构列表。

如果未启用 Java 脚本,则在单击 Find your institution 按钮后进行搜索。搜索结果中将显示与输入的机构名称部分或完全匹配的项。

## natureresearch

|                                                    | Find your university or organisation using the t page. | )<br>ool below, so we can forward you to the correct login |   |
|----------------------------------------------------|--------------------------------------------------------|------------------------------------------------------------|---|
|                                                    | Examples: Science Institute, University College        |                                                            |   |
|                                                    | University of oxford                                   | Q Find your institution                                    |   |
|                                                    |                                                        |                                                            |   |
|                                                    | University of Oxford                                   | >                                                          | > |
|                                                    |                                                        |                                                            |   |
|                                                    |                                                        |                                                            |   |
|                                                    |                                                        |                                                            |   |
|                                                    |                                                        |                                                            |   |
| SPRINGER NATURE<br>© 2019 Springer Nature Limited. |                                                        |                                                            |   |
| rivacy policy Use of Cookies                       | Manage Cookies Terms & conditions                      |                                                            |   |

搜索结果

搜索结果中的每个机构名称都是指向机构 IDP 登录页面的链接。

| University of Oxford |        | > |
|----------------------|--------|---|
|                      | 机构名称链接 |   |
|                      |        |   |

如果没有机构与输入的机构名称匹配,则会显示一条错误信息。

| e.                                  | / or organisation using    | g the tool below, so we c    | can forward you to the correct login |
|-------------------------------------|----------------------------|------------------------------|--------------------------------------|
| Examples: Scien                     | ce Institute, University C | ollege London                |                                      |
| oxbridge                            |                            |                              | Q Find your institution              |
| matching insti                      | utions found.              |                              |                                      |
|                                     | nstitution name, abbr      | eviation or your institution | on email                             |
| Try entering an                     |                            |                              |                                      |
| Try entering an<br>Try accessing th | rough your library we      | bsite                        |                                      |

No matching institutions found 的错误信息

在搜索栏中输入3个或更多字符后,才能开始搜索。输入字符少于3个就进行搜索将显示 Enter an institution name 的错误信息。

输入机构名称的每个字符时,将显示与输入的搜索参数匹配的自动完成的搜索结果。

| ge.                                                      | sation using the tool below, s          | o we can forw | ard you to | ne correct log  |
|----------------------------------------------------------|-----------------------------------------|---------------|------------|-----------------|
| Examples: Science Institute,<br>① Enter an institution n | University College London<br><b>ame</b> |               |            |                 |
| ох                                                       |                                         |               | C Find yo  | our institution |
|                                                          |                                         |               |            |                 |
| tituto Nacional de Toxicolog                             | ia y Ciencias Forenses (INTCF)          |               |            |                 |
| G-AAI IdP-Proxy                                          |                                         |               |            |                 |
| ford Brookes University                                  |                                         |               |            |                 |
| aoxing University                                        |                                         |               |            |                 |
|                                                          |                                         |               |            |                 |

输入字符少于3个就进行搜索时出现的错误信息以及自动完成的搜索结果

单击搜索结果中列出的机构名称将导航到所在机构的 IDP 登录页面。

## 所在机构 IDP

所在机构的 IDP 是一个由所在机构提供的页面,您可以通过输入登录信息(用户名和 密码)登录,以便所在机构将您识别为其成员,并确认我们应授予您访问其订阅内容 的权限。

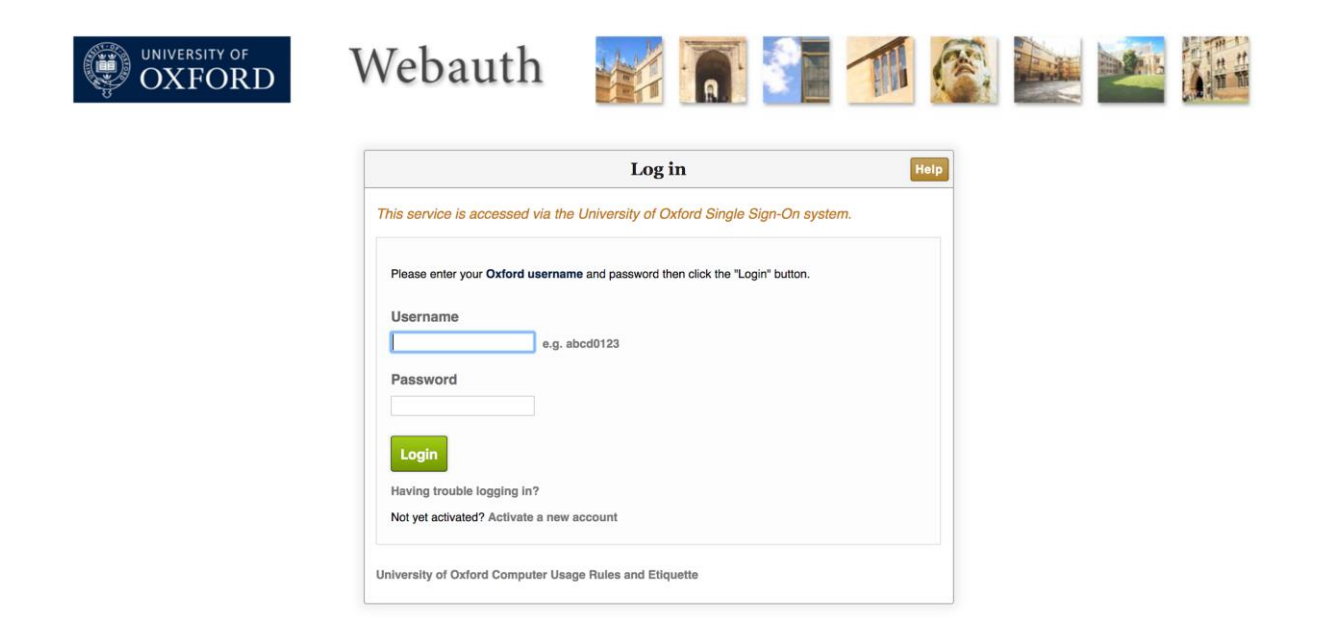

所在机构 IDP 登录页面

## 用户操作

输入所在机构的登录信息,然后单击 Login 按钮尝试登录

- > 如果您成功通过认证并登录,我们将检查您所在机构是否有权访问该文章
   ◇ 如果有权访问,将转回文章页面,您将可以访问全部文章内容
  - ◆ 如果无权访问,将转回文章页面,您将只能访问文章摘要页面
- ▶ 如果您无法登录,请联系所在机构以寻求进一步帮助

## 文章页面 (有权访问)

在成功登录并通过授权检查之后,将转回文章页面,并可以对全部文章内容进行访问。在文章右上角边栏中,将显示 You have full access to this article via <Institution name>信息。同时显示的是一个 Download PDF 按钮。

nature > nature genetics > articles > article

MENU 🗸

Article | Published: 12 August 2019

## Single-cell DNA replication profiling identifies spatiotemporal developmental dynamics of chromosome organization

Hisashi Miura, Saori Takahashi, Rawin Poonperm, Akie Tanigawa, Shin-ichiro Takebayashi & Ichiro Hiratani 🖂

Nature Genetics (2019) | Download Citation ⊥ 14 Accesses

#### Abstract

In mammalian cells, chromosomes are partitioned into megabase-sized topologically associating domains (TADs). TADs can be in either A (active) or B (inactive) subnuclear compartments, which exhibit early and late replication timing (RT), respectively. Here, we show that A/B compartments change coordinately with RT changes genome wide during mouse embryonic stem cell (mESC) differentiation. While A to B compartment changes and early to late RT changes were temporally inseparable, B to A changes clearly preceded late to early RT changes and transcriptional activation. Compartments changed primarily by boundary shifting, altering the compartmentalization of TADs facing the A/B compartment interface, which was conserved during reprogramming and confirmed in individual cells by single-cell Repli-seq. Differentiating mESCs altered single-cell Repli-seq profiles gradually but uniformly, transiently resembling RT profiles of epiblast-derived stem cells (EpiSCs), suggesting that A/B compartments might also change gradually but uniformly toward a primed

.0 Ð  $\times$ You have full access to this article via University of Oxford Download PDF  $\downarrow$ Sections Figures References Abstract Main Results Discussion Methods Data availability Code availability References Acknowledgements Author information Ethics declarations Additional information Integrated supplementary information Supplementary information **Rights and permissions** About this article

You have full access to this article through <Institution name>信息及 Download PDF 按钮

## 用户操作

点击 Download PDF 按钮将开始下载文章的 PDF 版本。

## 文章摘要页面(无权访问)

成功登录但未通过授权检查,将转回文章页面。文章页面将仅显示文章摘要。在文章 右上角边栏中,将显示 Access via <Institution name> is not available。同时显示的是 一个 Change institution 按钮和一个 Buy or subscribe 按钮。

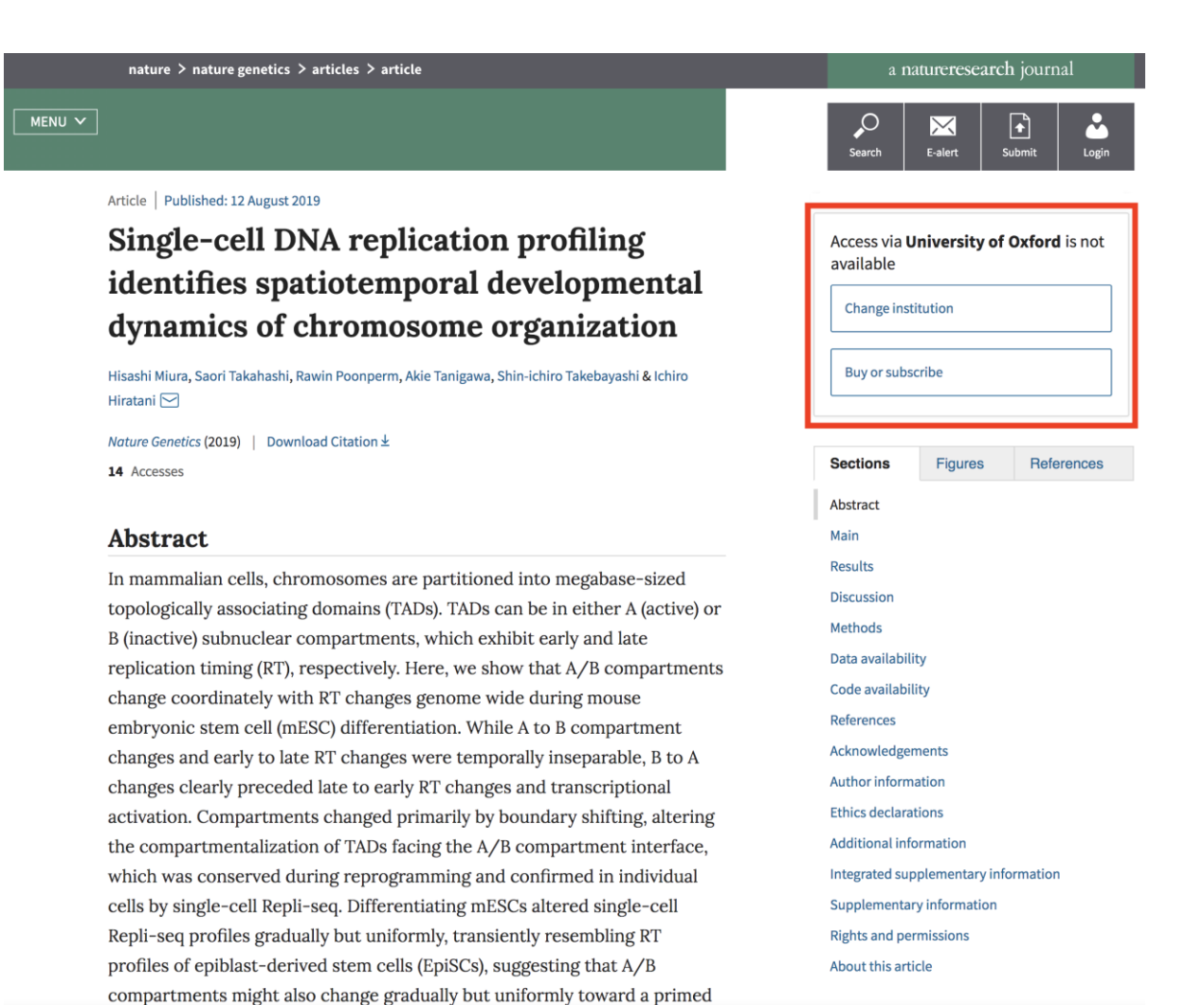

Access via <Institution name> is not available 信息以及 Change institution 按钮和 Buy or subscribe 按钮

## 用户操作

您有以下选择:

- ▶ 如果您是其他机构的成员,请点击 Change institution 按钮,您将返回 WAYF页面。您可以尝试登录该机构,以查看其订阅是否使您有权访问文章
- 单击 Buy or subscribe 按钮以购买或订阅文章(不属于 SeamlessAccess 用户过程的一部分)

## 热态用户过程

热态即用户导航到 Nature.com 文章页面并被识别,这是由于用户最近完成了 SeamlessAccess 冷态用户过程,使用相同的设备和网络浏览器窗口通过所在机构 IDP 登录,因而我们的会话 cookie 被保留。

在加载文章页面之前,我们会检查您的浏览器上是否存在我们的会话 cookie。如果存在,我们会检查您所在机构的订阅是否允许您访问文章。

## 文章页面 (有权访问)

如果您所在机构的订阅允许您访问文章,将显示整篇文章。在文章右上角边栏中,将显示 You have full access to this article via <Institution name>信息。同时显示的是一个 Download PDF 按钮。

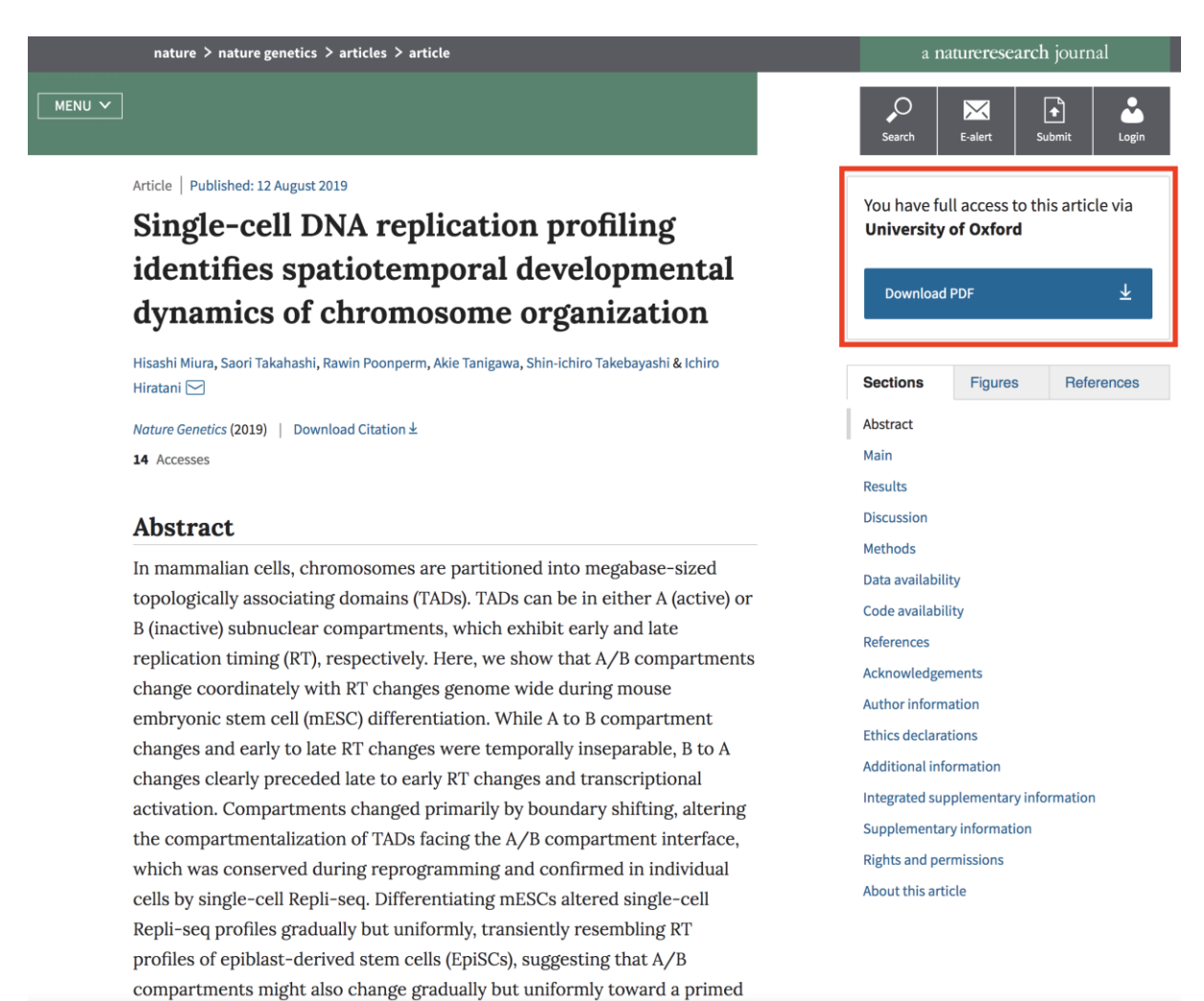

You have full access to this article through <Institution name>信息及 Download PDF 按钮

## 用户操作

点击 Download PDF 按钮将开始下载文章的 PDF 版本。

## 文章摘要页面 (无权访问)

如果您所在机构的订阅不允许您访问文章,将仅显示文章摘要。在文章右上角边栏中,将显示 Access via <Institution name> is not available。同时显示的是一个 Change institution 按钮和一个 Buy or subscribe 按钮。

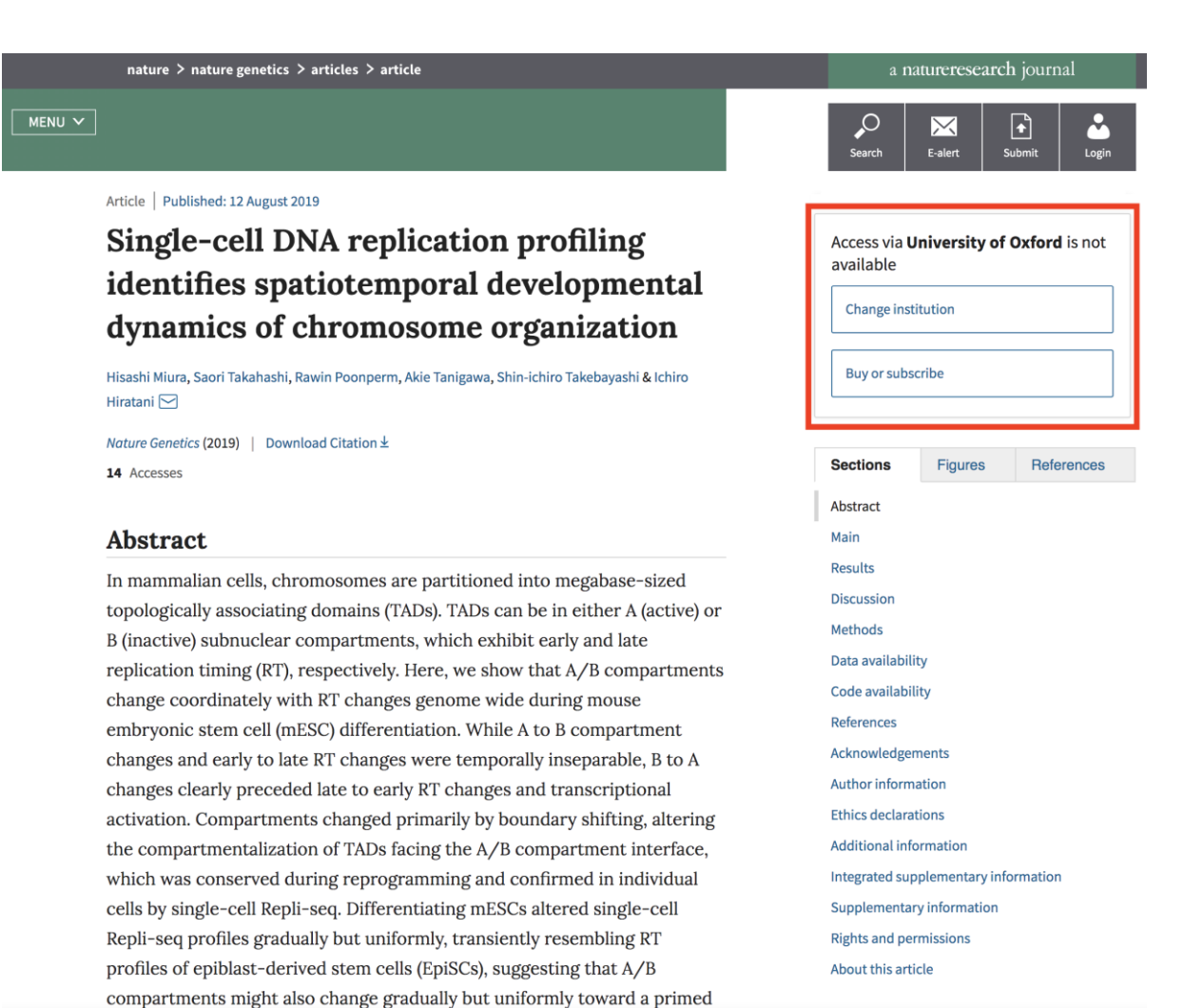

Access via <Institution name> is not available 信息以及 Change institution 按钮和 Buy or subscribe 按钮

## 用户操作

您有以下选择:

- ▶ 如果您是其他机构的成员,请点击 Change institution 按钮,您将返回 WAYF页面。您可以尝试登录该机构,以查看其订阅是否使您有权访问文章
- 单击 Buy or subscribe 按钮以购买或订阅文章(不属于 SeamlessAccess 用户过程的一部分)

## 不存在有效的身份会话 cookie

如果我们的会话 cookie 在 web 浏览器上不存在,或者是因为您删除了浏览器 cookie,或者是因为您上次登录后关闭了浏览器窗口,我们将检查您上次登录的机构。

## 文章摘要页面和上次登录机构

在我们能够确定您上次登录机构的订阅是否允许您访问文章之前,文章页面最初只加载文章摘要。在文章摘要页面的右上角边栏,显示 Access this article via <last logged in Institution name>。同时显示的是一个 Access through your insitution 按钮和一个 Change institution 按钮。

| nature > nature genetics > articles > article |                                                                                                    |                                                                                                    | a natureresearch journal                  |              |  |  |
|-----------------------------------------------|----------------------------------------------------------------------------------------------------|----------------------------------------------------------------------------------------------------|-------------------------------------------|--------------|--|--|
| MENU V                                        |                                                                                                    | Search                                                                                                    | E-alert                                   | Submit Login |  |  |
|                                               | Article Published: 12 August 2019<br>Single-cell DNA replication profiling<br>identifies spatiotemporal developmental<br>dynamics of chromosome organization                                                                                                    | Access this article via <b>University of Hertfordshire m</b> Access through your institution                                                                                                    |                                           |              |  |  |
|                                               | Hiratani 🖂<br>Nature Genetics (2019)   Download Citation ±<br>14 Accesses<br>Abstract                                                                                                    | Sections<br>Abstract<br>Main                                                                                                    | Figures                                   | References   |  |  |
|                                               | In mammalian cells, chromosomes are partitioned into megabase-sized<br>topologically associating domains (TADs). TADs can be in either A (active) or<br>B (inactive) subnuclear compartments, which exhibit early and late<br>replication timing (RT), respectively. Here, we show that A/B compartments<br>change coordinately with RT changes genome wide during mouse<br>embryonic stem cell (mESC) differentiation. While A to B compartment<br>changes and early to late RT changes were temporally inseparable, B to A<br>changes clearly preceded late to early RT changes and transcriptional<br>activation. Compartments changed primarily by boundary shifting, altering<br>the compartmentalization of TADs facing the A/B compartment interface,<br>which was conserved during reprogramming and confirmed in individual<br>cells by single-cell Repli-seq. Differentiating mESCs altered single-cell<br>Repli-seq profiles gradually but uniformly, transiently resembling RT<br>profiles of epiblast-derived stem cells (EpiSCs), suggesting that A/B<br>compartments might also change gradually but uniformly toward a primed | MainResultsDiscussionMethodsData availabilityCode availabilityReferencesAcknowledgementsAuthor informationEthics declarationsAdditional informationIntegrated supplementary informationSupplementary informationRights and permissionsAbout this article |                                           |              |  |  |
| 通过                                            | Repli-seq profiles gradually but uniformly, transiently resembling RT profiles of epiblast-derived stem cells (EpiSCs), suggesting that A/B compartments might also change gradually but uniformly toward a primed 上次登录机构信息显示的文章摘要以及 Access three                                                                                                    | Rights and pe<br>About this art                                                                                                    | rmissions<br><sup>icle</sup><br>NStitutic |              |  |  |

Change institution 按钮

## 用户操作

您有以下选择:

点击 Access through your institution 按钮,呼叫您所在机构的 IDP 以查看您以前登录 的会话是否仍然有效。

点击 Change institution 按钮,选择通过其他机构登录。这将启动 WAYF 页面。您可以在其中搜索并选择其他机构并尝试通过该机构登录(请参阅之前的冷态访问- Where Are You From (WAYF)页面部分)

## 机构 IDP

如果您点击 Access through your institution 按钮,将会检查上次登录机构的有效登录 会话。

## 不存在有效的机构登录会话

如果找不到以前登录的会话或会话不再有效,则会显示您所在机构的 IDP 登录页面 (请参阅之前机构 IDP 部分)。

## 存在有效的机构登录会话

如果存在有效的机构登录会话,将对您所在机构的访问权限进行检查。检查的结果将 决定您将转回具有权限访问的文章页面(请参阅之前的文章页面(有权访问)部分) 还是转回无权限访问的文章摘要页面(请参阅上面的文章摘要页面(无权访问)部 分)。